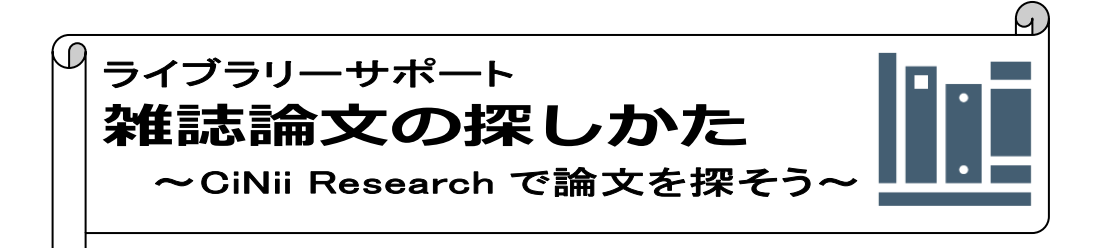

卒業研究やゼミ論文で研究テーマに関する雑誌記事・論文を探す場合、データベースを使って、関連するキーワードで検索し論文を入手します。本学で利用できる日本語の雑誌記 事・論文検索データベースのひとつ、CiNii Research (サイニイリサーチ)の利用方法について案内いたします。

CiNii Research とは国立情報学研究所(NII)が提供する、学術情報検索サービスです。 論文、図書や雑誌、研究データ、プロジェクト情報などを横断的に検索することができます。 医学関連論文検索データベース医中誌 Web とあわせて活用してください。

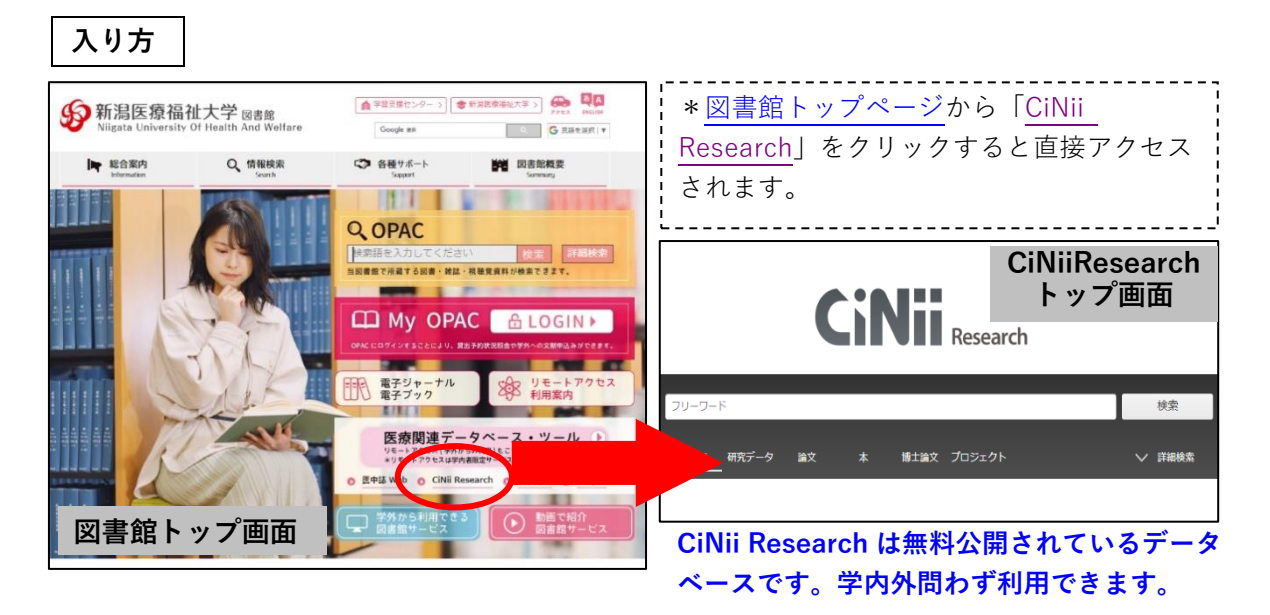

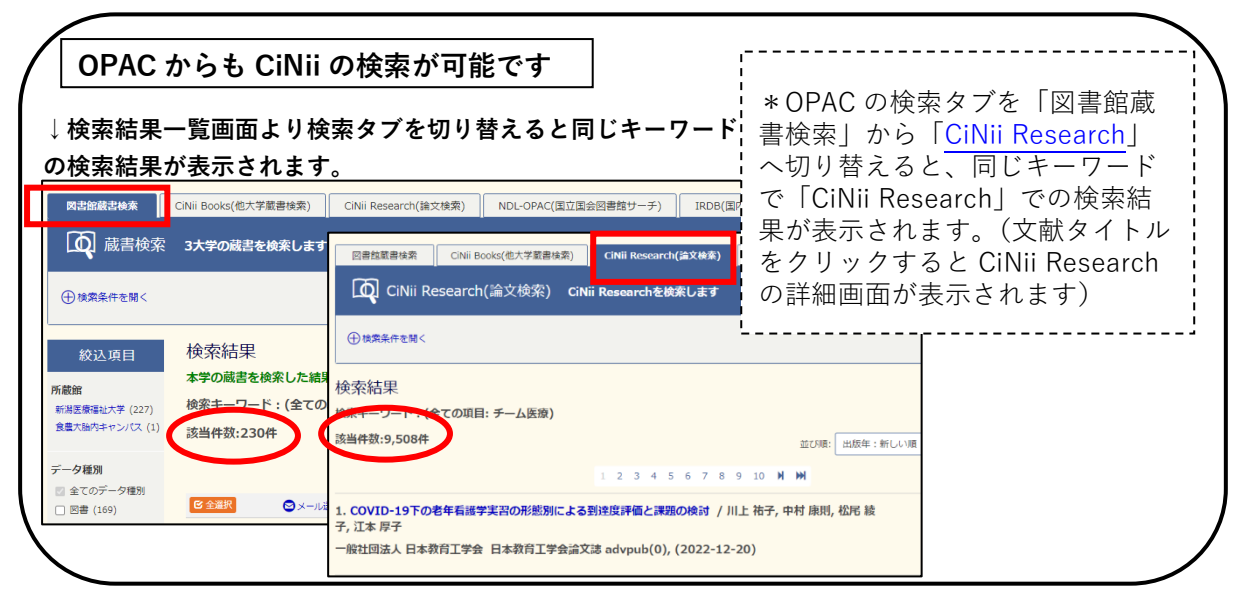

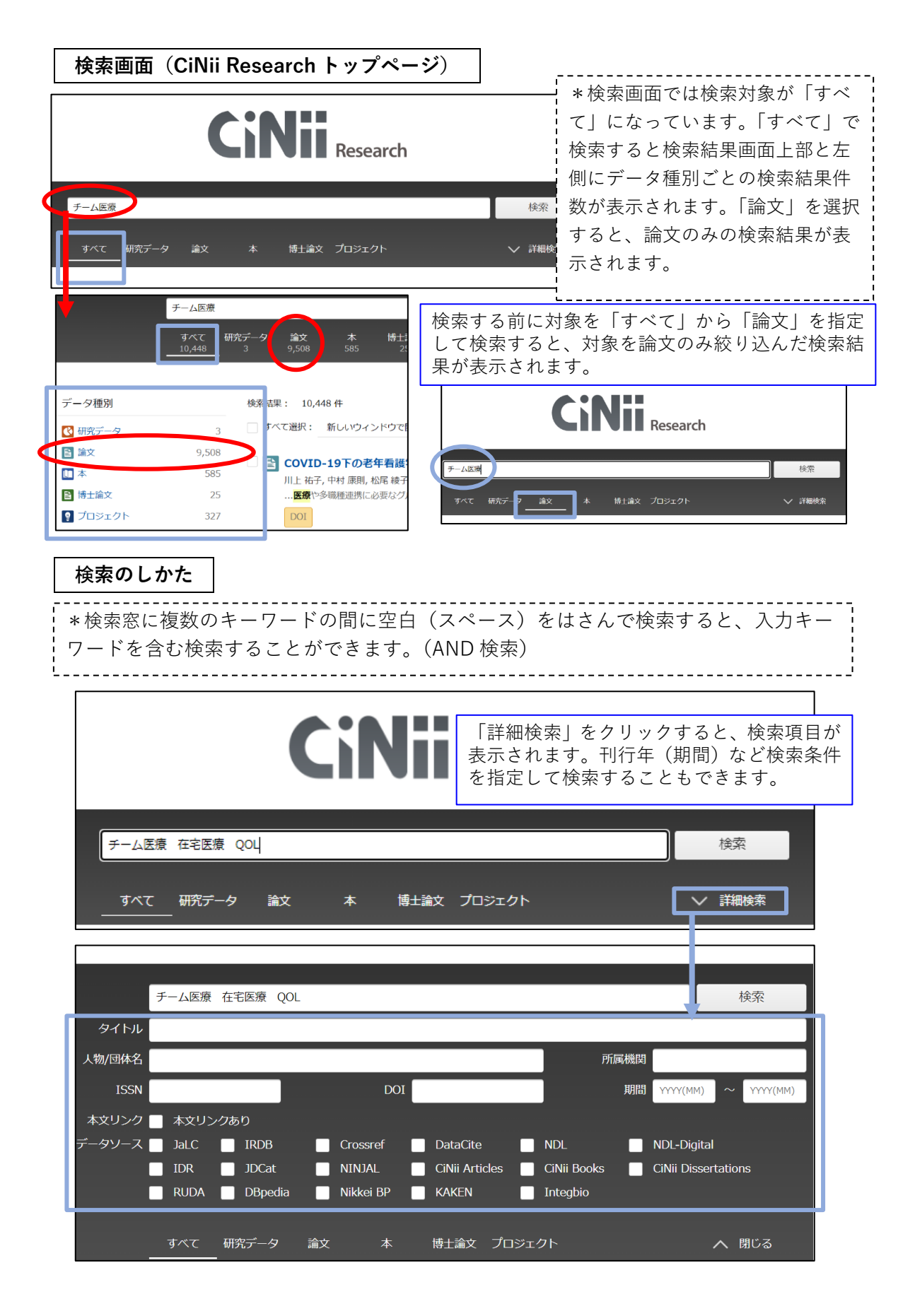

| 検索結果のみかた                                                                                                    |                                                                                                    |                                                                                                    |                                                                                                    |                                                                                                    |                                                                                                    |                |
|----------------------------------------------------------------------------------------------------|----------------------------------------------------------------------------------------------------|----------------------------------------------------------------------------------------------------|----------------------------------------------------------------------------------------------------|----------------------------------------------------------------------------------------------------|----------------------------------------------------------------------------------------------------|----------------|
| *検索結果が多い場合                                                                                                    | 合は、キーワ                                                                                                    | ード入力欄にスペ-                                                                                                    | -スをあけっ                                                                                                    | てキーワ                                                                                                    | ードを入力し、                                                                                                    |                |
| 絞り込み検索をしてく                                                                                                    | ください。結                                                                                                    | 果一覧画面の左側に                                                                                                    | こ表示されて                                                                                                    | ている種                                                                                                    | 別や、刊行年                                                                                                    |                |
| (期間)を指定し、権                                                                                                    | 検索結果を絞                                                                                                    | り込むこともできま                                                                                                    | ます。                                                                                                    |                                                                                                    |                                                                                                    |                |
|                                                                                                    |                                                                                                    |                                                                                                    |                                                                                                    | =                                                                                                    |                                                                                                    |                |
|                                                                                                    |                                                                                                    | <u>₹−</u> ⊿                                                                                                    | 医療在宅医療 QOL                                                                                                    |                                                                                                    |                                                                                                    |                |
|                                                                                                    |                                                                                                    | <u></u> ምላ<br>14                                                                                                    | て 研究データ<br>0 <u></u>                                                                                                    | 論文 オ<br>12(                                                                                                    | x 博士論文 プロジェ<br>) 0 2                                                                                                    | <b>こ</b> クト    |
|                                                                                                    |                                                                                                    |                                                                                                    |                                                                                                    |                                                                                                    |                                                                                                    |                |
| データ種別                                                                                                    | 検索結果: 12 件                                                                                                    |                                                                                                    |                                                                                                    |                                                                                                    |                                                                                                    |                |
| 🖹 論文 🛛 🛞                                                                                                    | 🗌 すべて選択:                                                                                                    | 新しいウィンドウで開く ▼ 実行                                                                                                    |                                                                                                    |                                                                                                    |                                                                                                    |                |
| 💿 プロジェクト 2                                                                                                    | □ ■ 鍼灸師の                                                                                                    | 新たな評価指標の試み-運動器の                                                                                                    | を串をとちなう重度                                                                                                    | 心不全の1症                                                                                                    | <b>(5) </b>                                                                                                    |                |
| 本文・本体へのリンク                                                                                                    | 山下和彦舎                                                                                                    | 全日本鍼灸学会雑誌 70 (1), 57-66, 202                                                                                                    |                                                                                                    |                                                                                                    |                                                                                                    |                |
| 本文・本体リンクあり 12                                                                                                    | …今後、第<br>【結語】今                                                                                                    | 戦後師が <b>チーム医療</b> の一員として受け入れ<br>後急増することが推計されている心不全                                                                                                    | いられるには、調灸師(<br>に対して、HRV、RS                                                                                                    | は患者の古桶を軽<br>Aは鍼灸師が <mark>チー</mark>                                                                                                    | 減・除去し、<br>QOL<br>を目的とし<br>人医療<br>の一員になるための情                                                                                    | したリハビ<br>譀として、 |
| 資源種別                                                                                                    | DOI                                                                                                    | Web Site 文献入手ナビ ほか1件                                                                                                    | 参考文献8件                                                                                                    |                                                                                                    |                                                                                                    |                |
| 統込の                                                                                                    | 🗌 🗈 在宅地域                                                                                                    | ー体型NSTの現状と課題 ←                                                                                                    | −文献タイト                                                                                                    | ル(論文名                                                                                                    | 者)                                                                                                    |                |
| 期間                                                                                                    | 児圡 住之,<br>…口から食                                                                                                    | 北田 優子, 柴田 田香, 吉田 柘一 日<br>べること、栄義管理を実施して筋力を保                                                                                                    | き、免疫を向上させる                                                                                                    | ことはquality of                                                                                                    | life(以下、 <mark>QOL</mark> と略)向上(                                                                                               | につながる          |
| 2000 ~ 2022 較込 ⊗                                                                                                    | 医療の質向<br>DOI                                                                                                    | 止という観点からとても重要である。<br>文献入手ナビ 医中誌                                                                                                    |                                                                                                    |                                                                                                    |                                                                                                    |                |
| - 被引用文献(この話<br>- 献、被引用文献が掲                                                                                                    | ⋒文を引用し⁻<br>掲載されていァ                                                                                                    | ている文献)などを<br>ない論文もあります                                                                                                    | :確認できま<br>-。                                                                                                    | ミす。※                                                                                                    | 抄録、参考文                                                                                                    |                |
| 被引用文献(この話<br>献、被引用文献が接<br>■ 在宅地域-体型NSTの現状と課題                                                                                                    | <sub>前</sub> 文を引用し <sup>-</sup><br>掲載されてい <sup>7</sup>                                                                                                    | ている文献)などを<br>ない論文もあります<br>                                                                                                    | Y確認できま<br>-。<br>                                                                                                    | ミす。※<br>                                                                                                    | 沙録、参考文<br><br>イトル(論文名)                                                                                                    | )              |
| <ul> <li>被引用文献(この話<br/>献、被引用文献が掲</li> <li>■ 在宅地域一体型NSTの現状と課題</li> </ul>                                                                                                    | <sub>前</sub> 文を引用し <sup>-</sup><br>掲載されてい <sup>7</sup>                                                                                                    | ている文献)などを<br>ない論文もあります<br>                                                                                                    | ·確認できま<br>-。<br>                                                                                                    | < t =                                                                                                    | 沙録、参考文<br><br>イトル(論文名)                                                                                                    | )              |
| <ul> <li>被引用文献(この話<br/>献、被引用文献が掲</li> <li>査宅地域−体型NSTの現状と課題</li> <li>□1</li> <li>□1</li> <li>□2</li> <li>□2</li> <li>□3</li> <li>□4</li> <li>□4</li> <li< th=""><th>☆又を引用し<sup>-</sup><br/>動載されてい7<br/>i<br/>i<br/>細野</th><th>ている文献)などを<br/>ない論文もあります<br/></th><th>·確認できま<br/></th><th>&lt;す。※<br/>→<br/>文献タ<br/>←<br/>文献タ<br/>←<br/>論文著</th><th>沙録、参考文<br/>イトル(論文名<br/>者・所属機関</th><th>)</th></li<></ul>                                                                                                    | ☆又を引用し <sup>-</sup><br>動載されてい7<br>i<br>i<br>細野                                                                                                    | ている文献)などを<br>ない論文もあります<br>                                                                                                    | ·確認できま<br>                                                                                                    | <す。※<br>→<br>文献タ<br>←<br>文献タ<br>←<br>論文著                                                                                                    | 沙録、参考文<br>イトル(論文名<br>者・所属機関                                                                                                    | )              |
| <ul> <li>一 被引用文献(この話<br/>献、被引用文献が握</li> <li> <b>在宅地域-体型NSTの現状と課題</b> </li> <li> <b>た宅地域-体型NSTの現状と課題</b> </li> <li> <b>た宅地域-体型NSTの現状と課題</b> </li> <li> <b>た宅地域-体型NSTの現状と課題</b> </li> </ul>                                                                                                    | <ul> <li>(加留子<br/>医療法人社団性生会こだま在<br/>名内機能のケアクリニック</li> </ul>                                                                                                    | ている文献)などを<br>ない論文もあります<br><br><u>開露人社即目生金</u> こだま在<br>名内欄範かアアクリニック                                                                                                    | 子確認できま<br>-。<br>-<br>:<br>:<br>:<br>:<br>:<br>:<br>:<br>:<br>:<br>:<br>:                                                                                                    | <す。※<br>← <b>文献タ</b><br>←論文著                                                                                                    | 沙録、参考文<br>イトル(論文名<br>諸・所属機関                                                                                                    | )              |
| <ul> <li>被引用文献(この話<br/>献、被引用文献が提</li> <li>★ 在宅地域−体型NSTの現状と課題</li> <li>▲ 在宅地域−体型NSTの現状と課題</li> <li>▲ 歴史</li> <li>▲ 歴史</li> <li>▲ 世界</li> <li>▲ 世界</li> <li>▲ 世界</li> <li>▲ 世界</li> <li>▲ 世界</li> <li>▲ 世界</li> <li>▲ 日本</li> <li>▲ 日本<td>帝又を引用し<sup>-</sup><br/>引載されてい<sup>7</sup></td><td>ている文献)などを<br/>ない論文もあります<br/>【 <u><b>第2 66</b></u><br/>歴憲法社団佳主会こだま在<br/>名内N紙和ケアクリニック<br/>著課部</td><td>子確認できま<br/>-。<br/>-<br/>-<br/>-<br/>-<br/>-<br/>-<br/>-<br/>-<br/>-<br/>-<br/>-<br/>-<br/>-<br/>-<br/>-<br/>-<br/>-<br/>-</td><td>&lt;す。※<br/>←文献タ<br/>←論文著</td><td>沙録、参考文<br/>イトル(論文名)<br/>者・所属機関</td><td>)</td></li></ul>                                                                                                    | 帝又を引用し <sup>-</sup><br>引載されてい <sup>7</sup>                                                                                                    | ている文献)などを<br>ない論文もあります<br>【 <u><b>第2 66</b></u><br>歴憲法社団佳主会こだま在<br>名内N紙和ケアクリニック<br>著課部                                                                                                    | 子確認できま<br>-。<br>-<br>-<br>-<br>-<br>-<br>-<br>-<br>-<br>-<br>-<br>-<br>-<br>-<br>-<br>-<br>-<br>-<br>-                                                                                                    | <す。※<br>←文献タ<br>←論文著                                                                                                    | 沙録、参考文<br>イトル(論文名)<br>者・所属機関                                                                                                   | )              |
| <ul> <li>被引用文献(この話<br/>献、被引用文献が握</li> <li>査宅地域-体型NSTの現状と課題</li> <li>西1</li> <li>照 佳2<br/>医療長人牡闷佳生会ごだま在<br/>主約将緩和ケアクリニック<br/>診療部</li> </ul>                                                                                                    | 帝又を引用し<br>引載されてい7                                                                                                    | ている文献) などを<br>ない論文もあります<br>                                                                                                    | 子確認できま<br>-。<br>-<br>-<br>-<br>-<br>-<br>-<br>-<br>-<br>-                                                                                                    | <す。※<br>← <b>文献タ</b><br>←論文著                                                                                                    | 沙録、参考文<br>イトル(論文名<br>著・所属機関                                                                                                    | )              |
| <ul> <li>被弓川用文献(この話<br/>献、被引用文献が握</li> <li>査宅地域-体型NSTの現状と課題</li> <li>配</li> <li>死 佳之<br/>医療法人切回住生会ごだま在<br/>名内将緩和ワアクリニック<br/>診療部</li> <li>書誌事項</li> <li>タイトル別名 The current state and probl<br/>サイタク チイキ イッタイガ5</li> </ul>                                                                                                    | <ul> <li>(加 @?</li> <li>(本田 @?</li> <li>(本田 @?</li></ul>                                                                                                    | ている文献) などを<br>ない論文もあります                                                                                                    | Y確認できま<br>。<br>■ ===================================                                                                                                    | <す。※                                                                                                    | 沙録、参考文<br>イトル(論文名<br>著・所属機関                                                                                                    | )              |
| <ul> <li>被弓川用文献(この話<br/>献、被引用文献が握</li> <li>査宅地域-体型NSTの現状と課題</li> <li>西</li> <li>死1<br/>2</li> <li>死1<br/>2</li> <li>歴憲人社回信生会ごだま在<br/>名内州紙的ファクリニック<br/>診療部</li> <li>書誌事項<br/> タイトル別名 The current state and probl<br/>サイタクチィは イッタイカタ<br/>この論文をさがす</li> </ul>                                                                                                    | <ul> <li>(加 @?</li> <li>(本田 @?</li> <li>(本田 @?</li> <li>(the @?</li> <li>(the @?</li> <li>(the @?</li> <li>(the @?</li> <li>(the @?</li> <li>(the @?</li></ul>                                                                                                    | ている文献) などを<br>ない論文もあります                                                                                                    | Y確認できま<br>。<br>■ ===================================                                                                                                    | <す。※<br>←文献タ<br>←論文著                                                                                                    | 少録、参考文<br>イトル(論文名〕<br>著・所属機関                                                                                                   | )              |
| <ul> <li>被弓川用文献(この話<br/>献、被引用文献が握</li> <li>● 在宅地域-体型NSTの現状と課題</li> <li>● 在宅地域-体型NSTの現状と課題</li> <li>● 日本地域-体型NSTの現状と課題</li> <li>● 日本地域-体型NSTの現状と課題</li> <li>● 日本地域-体型NSTの現状と課題</li> </ul>                                                                                                    | 帝又を引用しっ 書載されてい7 書載されてい7 ■ ■                                                                                                    | ている文献) などを<br>ない論文もあります<br>【 <u>शा 曲6</u><br>Er表入社団住生会こだま在<br>宅内H紙和クアクリニック<br>看護部<br>y Integrated NST                                                                                        | 子確認できま<br>。                                                                                                    | <す。※<br>←文献タ<br>←文献タ<br>←論文著<br>(X朝NŦ) <sup>1</sup> <sup>2</sup>                                                                                                    | 沙録、参考文<br>イトル(論文名〕<br>著・所属機関                                                                                                   | )              |
| <ul> <li>被弓川用文献(この話<br/>献、被引用文献が握</li> <li>査宅地域-体型NSTの現状と課題</li> <li>西記</li> <li>原記 住之<br/>医態点と知識性会ごだま在<br/>名内特徴的ワアクリニック<br/>診療部</li> <li>書誌事項<br/>タイトル別名 The current state and probl<br/>ザイタクチイキ イッタイガタ</li> <li>この論文をさがす</li> <li>医中誌</li> </ul>                                                                                                    | 帝又を引用しっ 局載されてい7 局載されてい7 局載されてい7 局載されてい7 日本のののののののののののののののののののののののののののののののののののの                                                                                                    | ている文献)などを<br>ない論文もあります                                                                                                    | 子確認できま     。     。     。           · a         · a         · a                                                                                                    | <す。※ ←文献タ ← (本) ( 本) ( 本) ( * ( + x + x + x + x + x + x + x + x + x +                                                                                                    | 少録、参考文<br>イトル(論文名〕<br>著・所属機関                                                                                                   | )              |
| <ul> <li>被弓川用文献(この話<br/>献、被引用文献が握</li> <li>         ★ 在宅地域-体型NSTの現状と課題     </li> <li>         ● 在宅地域-体型NSTの現状と課題     </li> <li>         ● 四日     </li> <li>         ● 四日     </li> <li>         ● 回日     </li> <li>         ● 回日<!--</th--><td>帝文を引用しっ 書載されてい? 書載されてい? ■ ■</td><td>ている文献)などを<br/>ない論文もあります</td><td>子確認できま<br/>。<br/>。<br/><u>ま田祐一</u>東画總病院<br/>() 780.4772</td><td>&lt;す。※ ←文献タ ←文献夕 ←論文著 ☆ (x前NF)ビ ★→ <b>抄録</b>(</td><td>抄録、参考文<br/>イトル(論文名〕<br/>済者・所属機関<br/>(<b>要旨</b>)</td><td>)</td></li></ul> | 帝文を引用しっ 書載されてい? 書載されてい? ■ ■                                                                                                    | ている文献)などを<br>ない論文もあります                                                                                                    | 子確認できま<br>。<br>。<br><u>ま田祐一</u> 東画總病院<br>() 780.4772                                                                                                    | <す。※ ←文献タ ←文献夕 ←論文著 ☆ (x前NF)ビ ★→ <b>抄録</b> (                                                                                                    | 抄録、参考文<br>イトル(論文名〕<br>済者・所属機関<br>( <b>要旨</b> )                                                                                 | )              |
| <ul> <li>被弓川用文献(この話<br/>献、被引用文献が挑</li> <li>在宅地域-体型NSTの現状と課題</li> <li>西</li> <li>死工 住之<br/>医療法人社団経生会ごだま在<br/>名内州紙印シアクリニック<br/>診療部</li> <li>書誌事項<br/> タイトル別名 The current state and probl<br/>ザイタクチイキ イッタイカタ</li> <li>この論文をさがす</li> <li>この論文をさがす</li> <li>医中誌</li> <li>沙録</li> <li>&lt;年宅復展豊着の多くは栄養不良やそのリ<br/>ートチーム (nutrition support tear) 以下<br/>躍できるスタッフが少ないこと、在宅におけ<br/>が得動している時代が来ることを期待してい</li> </ul>                                                                                                    | <ul> <li>(スをら)月月して</li> <li>(本田 @子</li> <li>(本田 @子<!--</td--><td>ている 文献) などを<br/>ない論 文もあります<br/>E療法社団哇生会ごだま在<br/>宅内相紙のケアクリニック<br/>者護郎<br/>y integrated NST<br/>CINI Books<br/>に応知されていないこと、在客においてチー</td><td>- 7確 認できま - 。</td><td>くす。※ ←文献タ ←文献タ ←論文著 ○ (2000) (2000) (200) (2000) (2000) (2000) (20</td><td>オトル(論文名)</td><td>)</td></li></ul> | ている 文献) などを<br>ない論 文もあります<br>E療法社団哇生会ごだま在<br>宅内相紙のケアクリニック<br>者護郎<br>y integrated NST<br>CINI Books<br>に応知されていないこと、在客においてチー                                                                   | - 7確 認できま - 。                                                                                                    | くす。※ ←文献タ ←文献タ ←論文著 ○ (2000) (2000) (200) (2000) (2000) (2000) (20                                                                                                    | オトル(論文名)                                                                                                    | )              |
| <ul> <li>被弓川用文献(この話<br/>献、被引用文献が握</li> <li>査宅地域-体型NSTの現状と課題</li> <li>査宅地域-体型NSTの現状と課題</li> <li>査査法社団信告会ごだま在<br/>名内州緩和ケアクリニック<br/>診療部</li> <li>書誌事項</li> <li>タイトル別名 The current state and probl<br/>ザイタク チイキ イッタイガタ</li> <li>この論文をさがす</li> <li>医中誌</li> <li>沙録</li> <li>くちを定復義豊者の多くは栄養不良やそのリ<br/>ートチーム (nutrition support team ; 以下<br/>躍てきるスタッフが少ないこと、在宅におけ<br/>が稼働している時代が来ることを期待してい</li> <li>収録刊行物</li> </ul>                                                                                                    | <ul> <li>京文を引用して</li> <li>読載されてい7</li> <li>調載されてい7</li> <li>調</li> <li>北田優子</li> <li>医療法人社団性生会こだま在<br/>名内科紙和ケアクリニック</li> <li>客店</li> <li>マクジョウトカダイ</li> <li>シジョウトカダイ</li> <li>(人口)</li> <li>(人口)</li> <l< td=""><td>ている 文献) などを<br/>ない論文もあります<br/>歴慶法社団性生金こだま在<br/>宅内科紙和ケアクリニック<br/>書課部<br/>y integrated NST<br/>CINI Books<br/>CINI Books<br/>している、口から食べること、栄展管理を実施し<br/>記儀の質向上という観点からとても重要である<br/>日分に認知されていないこと、在宅においてチー</td><td>- 7確認できま - 。 - 。 - 。 - 。 - 。 - 。 - 。 - 。 - 。 -</td><td>★ 文献ステナビ ★ 文献ステナビ ★ () 文献スチナビ ★ () 文献スチナビ ★ () 文献スチナビ ★ () 大助場 - 体型NSTI () 漫報酬が体系化され ★ () 論文収</td><td><ul> <li>小録、参考文</li> <li>イトル(論文名)</li> <li>オ・所属機関</li> <li>(要旨)</li> <li>(34載巻号)</li> </ul></td><td>)</td></l<></ul>                                                                                                    | ている 文献) などを<br>ない論文もあります<br>歴慶法社団性生金こだま在<br>宅内科紙和ケアクリニック<br>書課部<br>y integrated NST<br>CINI Books<br>CINI Books<br>している、口から食べること、栄展管理を実施し<br>記儀の質向上という観点からとても重要である<br>日分に認知されていないこと、在宅においてチー | - 7確認できま - 。 - 。 - 。 - 。 - 。 - 。 - 。 - 。 - 。 -                                                                                                    | ★ 文献ステナビ ★ 文献ステナビ ★ () 文献スチナビ ★ () 文献スチナビ ★ () 文献スチナビ ★ () 大助場 - 体型NSTI () 漫報酬が体系化され ★ () 論文収                                                                                                    | <ul> <li>小録、参考文</li> <li>イトル(論文名)</li> <li>オ・所属機関</li> <li>(要旨)</li> <li>(34載巻号)</li> </ul>                                    | )              |
| <ul> <li>被弓川用文献(この話<br/>献、被弓川用文献が挑</li> <li>(この話<br/>成、被弓川用文献が挑</li> <li>(この話<br/>度悪人灯回往生会ごだま在<br/>名内将緩和ワアクリニック<br/>診療部</li> <li>書誌事項</li> <li>タイトル別名 The current state and probl<br/>サイタクチイキ イッタイガタ</li> <li>この論文をさがす</li> <li>医中誌</li> <li>(この論文をさがす</li> <li>医中誌</li> <li>(いれずばの support team ; 以下<br/>留てきスタッブが少ないこと、在宅におけ<br/>が標動している時代が来ることを期待してい</li> <li>収録刊行物</li> <li>日本静脈経腸栄養学会雑誌</li> </ul>                                                                                                    | 帝文を引用しっ ●文を引用しっ ●載されていっ ●載されていっ ● 本のののののののののののののののののののののののののののののののののののの                                                                                                    | ている 文献) などを<br>ない論文もあります                                                                                                    | 子確 認 で き ま     「。     「。     「。     「。     「。     「。     「。     「     「     「     「     」     古田株─ 東崗陽院院     「     「     東高陽院院     「     「     「     て     筋力を保ち、免疫を向上     「     、     しかし、現伏では在宅NSS     ムによる米農管理に関する     」     しかし、現代では在宅NSS     」     」     しかし、現代では在宅NSS     」     」     しかし、現代では在宅NSS     」     」     しかし、現代では在宅NSS     」     」     しかし、現代では在宅NSS     」     しかし、現代では在宅NSS     」     しかし、現代では在宅NSS     」     しかし、現代では在宅NSS     」     」     しかし、現代では在宅NSS     」     しかし、現代では在宅NSS     」     しかし、現代では在宅NSS     」     しかし、現代では在宅NSS     」     しかし、現代では在宅NSS     」     しかし、現代では在宅NSS     」     しかし、現代では在宅NSS     」     しかし、現代では在宅NSS     」     「     「     「     「     「     」     「     」     「     」     「     」     「     」     「     」     「     」     「     」     」     「     」     」     「     」     「     」     「     」     「     」     」     「     」     「     」     「     」     「     」     「     」     「     」     「     」     「     」     「     」     「     」     「     」     「     」     「     」     「     」     「     」     「     」     「     」     「     」     「     」     「     」     「     」     「     」     「     」     「     」     「     」     「     」     「     」     「     」     「     」     「     」     「     」     「     」     「     」     「     」     「     」     」     「     」     「     」     「     」     「     」     「     」     「     」     」     「     」     「     」     「     」     「     」     「     」     」     「     」     「     」     」     「     」     「     」     」     」     「     」     」     「     」     」     「     」     「     」     」     「     」     「     」     」     「     」     」     「     」     「     」     」     「     」     「     」     」     「     」     「     」     「     」     」     」     「     」     」     」     」     」     「     」     「     」     」     」     「     」     」     」     」     」     」     」     」     」     」     」     」     」     」     」     」     」     」     」     」     」     」     」     」     」     」     」     」     」     」     」     」     」     」     」     」     」     」     」     」     」     」     」     」 | くす。※ ←文献タ ←文献タ ←論文著 ○ (2000) ○ (2000) | <ul> <li>小録、参考文</li> <li>イトル(論文名)</li> <li>オ・所属機関</li> <li>(要旨)</li> <li>(要旨)</li> <li>(34誌、掲載巻号</li> <li>(34誌、掲載巻号</li> </ul> |                |

2022 改訂

文献の探しかた

| 【電子ジャーナルで入手可能か確認】                                                                                                    | *論文タイトル下にあるリンクアイコン                                                                                                    |  |  |  |  |  |
|----------------------------------------------------------------------------------------------------|----------------------------------------------------------------------------------------------------|--|--|--|--|--|
| EN 在宅地域一体型NSTの現状と課題                                                                                                    | や、文献入手ナビの「電子版を読む」に                                                                                                    |  |  |  |  |  |
| ● ←本文リンクがある場合表示されるアイコン                                                                                                    | 表示があるか確認し、リンクをたどって<br>本文を入手することができます。                                                                                                    |  |  |  |  |  |
| ▲ スロング ▲ 44 第7 1 1 1 1 1 1 1 1 1 1 1 1 1 1 1 1 1 1                                                                                                    | <b>しますみのを</b> 前日・正常を成す。 JSTAGEC DVT。 ニュースAPR。 サポート。 サインイン カート ル・ Q                                                                                                    |  |  |  |  |  |
| 書誌事項<br>  タイト/派名: The current state and problems of home-based community integrated NST<br>ジイタウチイキ イッタイガタ IST ノダンショウト ガダイ                                                                                                    | 日本静脈経腸栄養学会雑誌 Descrition 2186/17<br>Prec Son 2186/81                                                                                                    |  |  |  |  |  |
| CO島又をさがす ← 論文を探すための関連リンクアイコン<br>■ E=EE                                                                                                    | マンペンジング     ジェイン     ジェイン     ジェイン     ジェイン     ジェイン     ジェー     ジェー            |  |  |  |  |  |
| *【文献入手ナビ】文献を入手する案内ツール画                                                                                                    |                                                                                                    |  |  |  |  |  |
| 面が表示されます。(学外からアクセスの場合非表示)                                                                                                    | キーフード・位を発展ジボートテーム(在宅)(S1)、別様一株型)(S1)在空空空<br>(シャーナル、「フリー<br>2019年 34月 4月 p. 201-355                                                                                                    |  |  |  |  |  |
|                                                                                                    | The second second secon         |  |  |  |  |  |
| <sup>111</sup> 2012年11月17日 2014年11日<br>111 111 111 111 111 111 111 111 111 11                                                                                                    | ト J-STAGEから本文入<br>手が可能でした                                                                                                    |  |  |  |  |  |
| Longational (Weights)     Yataseesa (Weights)     Subaryingtown (Weights)     Subaryingtown (************************************                                                                                                    |                                                                                                    |  |  |  |  |  |
| 【掲載誌(冊子体)の所蔵を確認】                                                                                                    |                                                                                                    |  |  |  |  |  |
| ▼冊子体の所裁を探す                                                                                                    | *電子ジャーナルを確認できない場合、                                                                                                    |  |  |  |  |  |
| 本文入手ナビ「冊子体の所蔵を探す」よ                                                                                                    |                                                                                                    |  |  |  |  |  |
| <ul> <li>⑦ 新河医楽化大学 区書館</li> <li>● 野麻色広大学院大学 医書館</li> <li>● 野麻色広大学院大学 医書館</li> <li>● 新和食料養菓大学 医書館</li> <li>○ Grade Fuble Access Calling</li> </ul>                                                                                                    | り図書館の所蔵を確認します。リンクさ<br>れた蔵書検索(OPAC)より該当巻号の所                                                                                                    |  |  |  |  |  |
|                                                                                                    | ■ 蔵を確認できました。                                                                                                    |  |  |  |  |  |
| Distrig HELESS                                                                                                    | · Parenteral and Enteral Nutrition / 日本静脈認識架                                                                                                    |  |  |  |  |  |
| Exercise         所蔵巻号を確認し、画面下部に表示される所蔵           Image         2015           Image         2015           Image         2015           Image         2015           Image         2015           Image         2015           Image         2015           Image         2015           Image         2015                                                                                                    |                                                                                                    |  |  |  |  |  |
| この文集を取り掛ける         画所使用報告表示           日本使用報告表示         配知時期           日本(1)         10.32,14(1.5)+                                                                                                    | الالالا المراجعة<br>1005 - 1005 - 1005 |  |  |  |  |  |
| CORR#2510750     国所開発リー発     O スッパル広力     O スッパル広力     O スッパル広力     G スッパル広力     G スッパル広力     Fondericの     Fondericの     Fonderic     Fonderic     Fonderic     Fonderic     Fonderic     Fon |                                                                                                    |  |  |  |  |  |
| Finite:         大学         State(#)         単合         第7           「ローンジロリンク         1100         1100         1100         1100         1100         1100         1100         1100         1100         1100         1100         1100         1100         1100         1100         1100         1100         1100         1100         1100         1100         1100         1100         1100         1100         1100         1100         1100         1100         1100         1100         1100         1100         1100         1100         1100         1100         1100         1100         1100         1100         1100         1100         1100         1100         1100         1100         1100         1100         1100         1100         1100         1100         1100         1100         1100         1100         1100         1100         1100         1100         1100         1100         1100         1100         1100         1100         1100         1100         1100         1100         1100         1100         1100         1100         1100         1100         1100         1100         1100         1100         1100         1100         1100         1100                                                                                                    | Windle         mask         mask                                                                                                    |  |  |  |  |  |
|                                                                                                    |                                                                                                    |  |  |  |  |  |
| 文献が見つからない場合は:相互利用サービス                                                                                                    |                                                                                                    |  |  |  |  |  |

本学にない文献の複写物や現物(図書のみ対象。雑誌は複写物の取り寄せのみ可)を他の 機関から取り寄せることができます。(料金:申込者負担・取り寄せまで1週間~10日程時 間を要します。)「文献入手ナビ」の「文献を取り寄せる」よりお申し込みください。

| *ご不明な点は下記までお問い合わせください* |                           |          |                    |  |  |  |  |
|------------------------|---------------------------|----------|--------------------|--|--|--|--|
| 新潟医療福祉大学図書館            | TEL:025-257-4503(内線 1101) | e-mail : | library@nuhw.ac.jp |  |  |  |  |